## GUIA D'ÚS DEL PORTAL DE GESTIÓ DE FORMACIÓ

**TIC MALLORCA** 

Secció de Formació - 2019

### ÍNDEX

| 1.  | Accés al Portal de Gestió de Formació                                                      | 1   |
|-----|--------------------------------------------------------------------------------------------|-----|
| 1.1 | Accés al Portal de persones usuàries i donades d'alta a l'anterior plataforma d'inscripció | . 2 |
| 1.2 | Actualització de les dades d'usuari                                                        | 4   |
| 2.  | Sol·licitud d'alta al Portal de Formació                                                   | 5   |
| 3.  | Inscripció als cursos                                                                      | 6   |
| 4.  | Consulta de l'estat de les sol·licituds                                                    | 10  |

#### 1. Accés al Portal de Gestió de Formació

Per visualitzar el Portal de Gestió de Formació heu d'anar a la pàgina web de TIC Mallorca (www.ticmallorca.net) i fer clic damunt l'enllaç "Portal de Formació" de l'àrea DESTACATS.

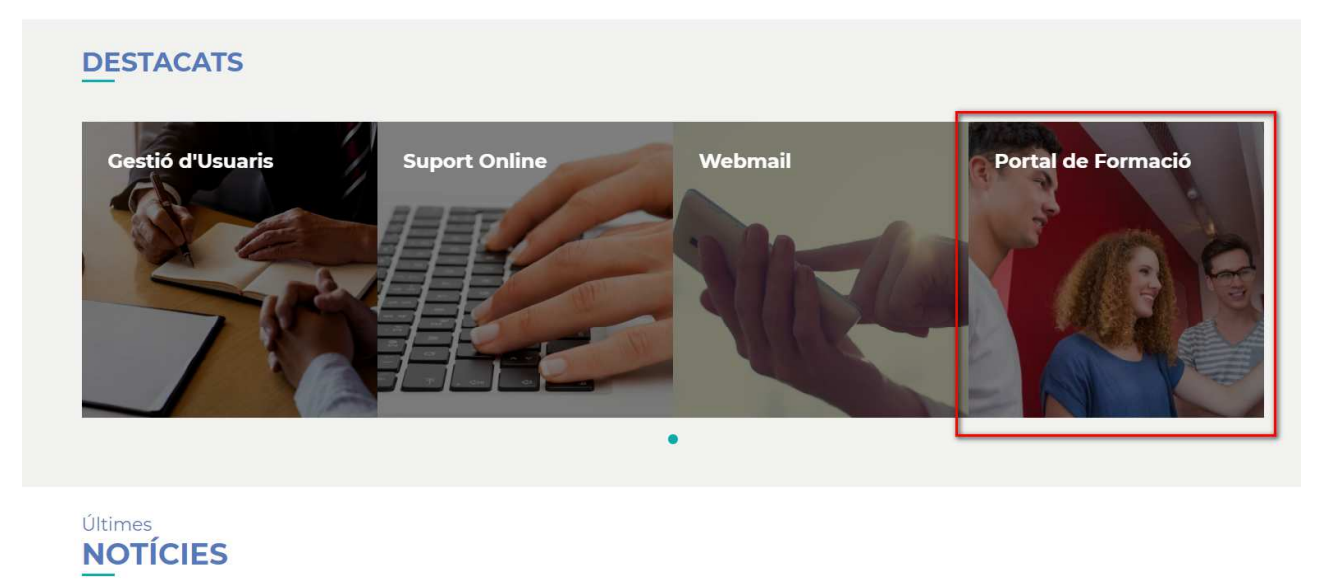

S'obrirà una altra finestra on tendreu a la vostra disposició un video tutorial i l'enllaç al portal de formació.

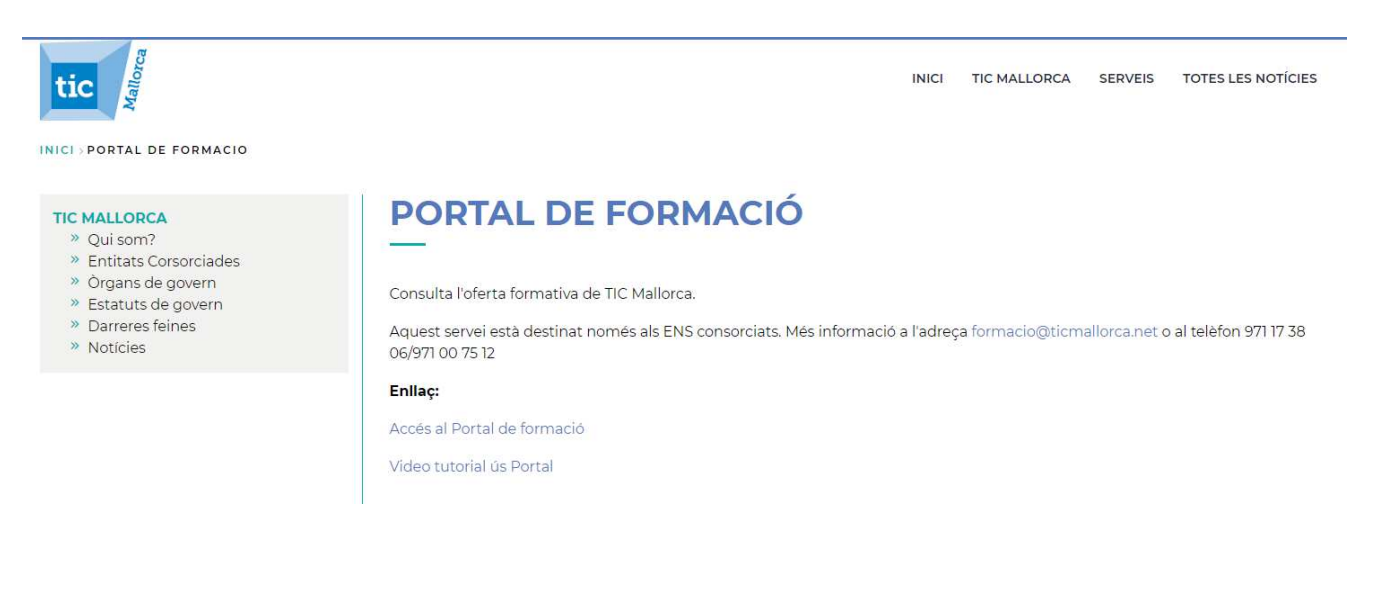

# 1.1 Accés al Portal de persones usuàries i donades d'alta a l'anterior plataforma d'inscripció

Si ja sou usuaris de la formació que ofereix TIC Mallorca, és a dir, si ja us varen donar d'alta a convocatòries de cursos anteriors, heu de fer clic damunt "Accedeix"

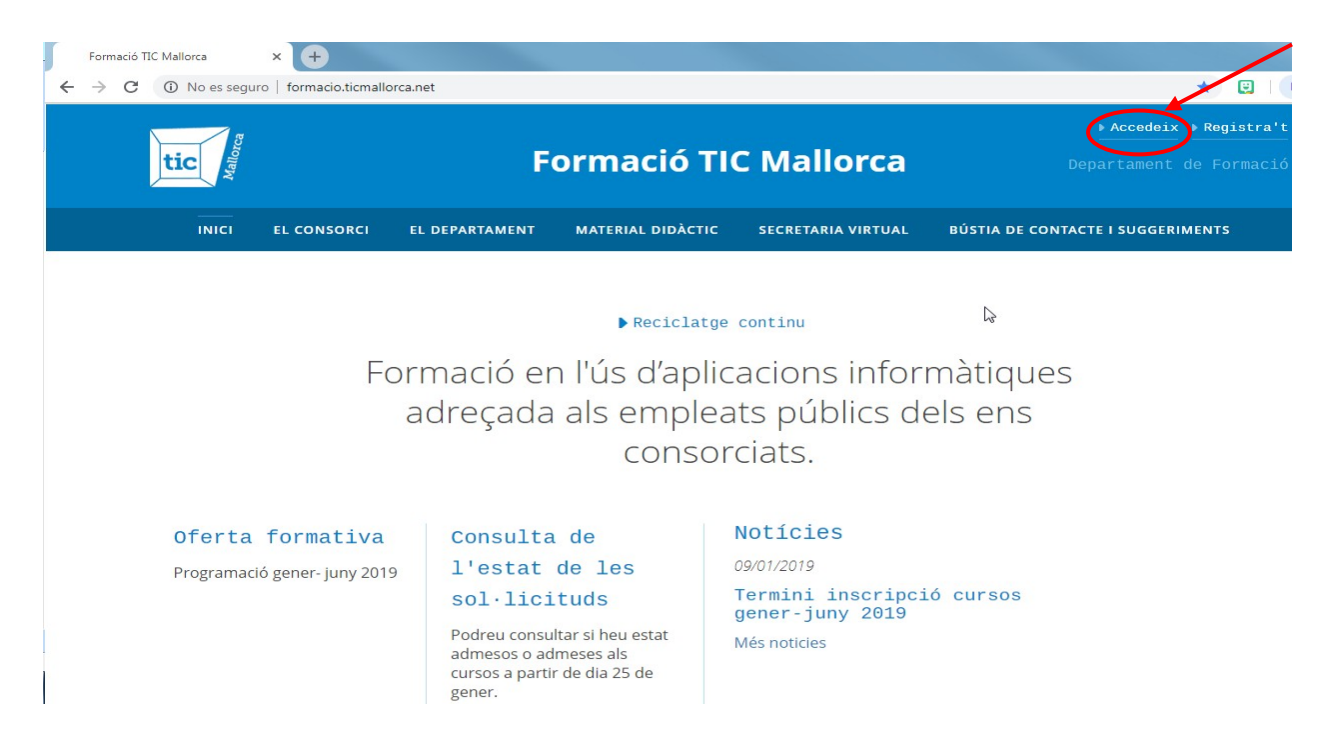

A la finestra següent es sol·licita el vostre DNI i la contrasenya. En aquest moment, i només aquesta primera vegada, no heu d'introduir cap dada. Per tal de poder introduir la contrasenya que us servirà per als futurs accessos al Portal, heu de fer clic a la pestanya "Reinicialitzeu la vostra contrasenya".

| → C O No es seguro           | formacio.ticmallo   | orca.net/user/login | ormació Tl        | C Mallorca         | ☆ ເ<br>► Accedeix ► Registra<br>Departament de Formaci |
|------------------------------|---------------------|---------------------|-------------------|--------------------|--------------------------------------------------------|
| INICI                        | EL CONSORCI         | EL DEPARTAMENT      | MATERIAL DIDÀCTIC | SECRETARIA VIRTUAL | BÚSTIA DE CONTACTE I SUGGERIMENTS                      |
| Entra Reini<br>Entra<br>DNI* | cialitzeu la vostra | a contrasenya       |                   |                    |                                                        |
| Contrasenya*                 |                     |                     |                   |                    |                                                        |
|                              |                     |                     |                   |                    |                                                        |

A la finestra que s'obrirà, heu d'introduir l'adreça de correu electrònic que constava a l'antiga plataforma d'inscripció.

Si l'adreça de correu que introduïu és vàlida i coincideix amb la que consta en la plataforma antiga d'inscripció, rebreu un correu amb un enllaç que us permetrà accedir al vostre perfil per introduir una contrasenya i actualitzar les vostres dades (lloc de feina, telèfon, grup i categoria professional, etc.). A continuació podeu veure un exemple del missatge amb un enllaç:

| Restablir la contrasenya per a Formació LIC Mallorca D Recibidos ×                                                                                                    |          | Ð      |
|----------------------------------------------------------------------------------------------------|----------|--------|
| webmaster <webmaster@ticmallorca.net> mié., 28 nov. 12:28<br/>≩ para mí マ</webmaster@ticmallorca.net>                                                                                                    | ☆        | •      |
| ズ <sub>A</sub> catalán ▼     > español ▼     Traducir mensaje   Desactivar p                                                                                                    | para: ca | atalár |
| Una sol·licitud per restablir la contrasenya del compte s'ha fet a Formació TIC Mallorca.                                                                                                    |          |        |
|                                                                                                    |          |        |
| Ara pot ingressar fent clic en aquest enllac o copiant i enganxant al seu navegador:                                                                                                    |          |        |
| Ara pot ingressar fent clic en aquest enllac o copiant i enganxant al seu navegador:                                                                                                    |          |        |
| Ara pot ingressar fent clic en aquest enllac o copiant i enganxant al seu navegador:<br>http://formacio.ticmallorca.net/user/reset/17029/1543404532/FH7jruS_LL6PDVwuS9u0qPk09LbJQ6nZnBIQB3gJf3s                                                                                                    |          |        |
| Ara pot ingressar fent clic en aquest enllac o copiant i enganxant al seu navegador:<br>http://formacio.ticmallorca.net/user/reset/17029/1543404532/FH7jruS_LL6PDVwuS9u0qPk09LbJQ6nZnBIQB3gJf3s<br>Aquest enllaç només es pot utilitzar una vegada per iniciar la sessió i el portarà a una pàgina on es pot establir la contrasenya. Que expira després d<br>passarà res si no s'utilitza.                                              | l'un dia | ino    |
| Ara pot ingressar fent clic en aquest enllac o copiant i enganxant al seu navegador:<br>http://formacio.ticmallorca.net/user/reset/17029/1543404532/FH7jruS_LL6PDVwuS9u0qPk09LbJQ6nZnBIQB3gJf3s<br>Aquest enllaç només es pot utilitzar una vegada per iniciar la sessió i el portarà a una pàgina on es pot establir la contrasenya. Que expira després d<br>passarà res si no s'utilitza.                                              | l'un dia | ino    |
| Ara pot ingressar fent clic en aquest enllac o copiant i enganxant al seu navegador:<br>http://formacio.ticmallorca.net/user/reset/17029/1543404532/FH7jruS_LL6PDVwuS9u0qPk09LbJQ6nZnBIQB3gJf3s<br>Aquest enllaç només es pot utilitzar una vegada per iniciar la sessió i el portarà a una pàgina on es pot establir la contrasenya. Que expira després d<br>passarà res si no s'utilitza.<br>Atentament equip de Formació TIC Mallorca | l'un dia | ino    |
| Ara pot ingressar fent clic en aquest enllac o copiant i enganxant al seu navegador:<br>http://formacio.ticmallorca.net/user/reset/17029/1543404532/FH7jruS_LL6PDVwuS9u0qPk09LbJQ6nZnBIQB3gJf3s<br>Aquest enllaç només es pot utilitzar una vegada per iniciar la sessió i el portarà a una pàgina on es pot establir la contrasenya. Que expira després d<br>passarà res si no s'utilitza.<br>Atentament equip de Formació TIC Mallorca | l'un dia | ino    |
| Ara pot ingressar fent clic en aquest enllac o copiant i enganxant al seu navegador:<br>http://formacio.ticmallorca.net/user/reset/17029/1543404532/FH7jruS_LL6PDVwuS9u0qPk09LbJQ6nZnBIQB3gJf3s<br>Aquest enllaç només es pot utilitzar una vegada per iniciar la sessió i el portarà a una pàgina on es pot establir la contrasenya. Que expira després d<br>passarà res si no s'utilitza.<br>Atentament equip de Formació TIC Mallorca | l'un dia | ino    |
| Ara pot ingressar fent clic en aquest enllac o copiant i enganxant al seu navegador:<br>http://formacio.ticmallorca.net/user/reset/17029/1543404532/FH7jruS_LL6PDVwuS9u0qPk09LbJQ6nZnBIQB3gJf3s<br>Aquest enllaç només es pot utilitzar una vegada per iniciar la sessió i el portarà a una pàgina on es pot establir la contrasenya. Que expira després d<br>passarà res si no s'utilitza.<br>Atentament equip de Formació TIC Mallorca | l'un dia | i no   |

#### 1.2 Actualització de les dades d'usuari

En la finestra d'edició del perfil podreu actualitzar les vostres dades i introduir d'altres que no constaven a l'anterior plataforma. La introducció d'informació als camps amb un asterisc vermell és obligatòria. Per guardar les dades, heu de fer clic al botó "Desa", a la part inferior.

| /eure el perfil Edita el perfil Surt                                                                                                    |              |
|----------------------------------------------------------------------------------------------------|--------------|
| formacio@ticmallorca.net                                                                                                    |              |
| Mostra         Edita         Les meves inscripcions         Gestionar inscripcions                                                                                                    |              |
| Inici » formacio@ticmallorca.net                                                                                                    |              |
| Contrasenya actual                                                                                                    |              |
| Necessari si voleu canviar el Adreça de correu electrònic o el Contrasenya de sota. Reinicialitzeu la vostra contrasenya.                                                                             |              |
| Adreça de correu electrònic *                                                                                                    |              |
| formacio@ticmallorca.net                                                                                                    | ntrasenva o  |
| notificacions per correu.                                                                                                    | in aben ya o |
| Nom d'usuari*                                                                                                    |              |
| Es permeten alguns caràcters especials, incloent-hi l'espai, el punt (), el guió (-), l'apòstrof (), el guió baix (_) i el símbol @.                                                                  |              |
| Contrasenya                                                                                                    |              |
|                                                                                                    |              |
| Complexitat de la contrasenya:                                                                                                    |              |
| Confirma la contrasenya                                                                                                    |              |
|                                                                                                    |              |
| Informació del perfil                                                                                                    |              |
| Nom                                                                                                    |              |
|                                                                                                    |              |
| USUari                                                                                                    |              |
| Llinatges*                                                                                                    |              |
| Prova Prova                                                                                                    |              |
| Telèfon principal* 971173806                                                                                                    |              |
| Telèfon secundari                                                                                                    |              |
| Grup <del>*</del>                                                                                                    |              |
| C                                                                                                    | *            |
| Categoria                                                                                                    |              |
| Administratiu                                                                                                    | *            |
| Organisme/Entitat*                                                                                                    |              |
| -TIC Mallorca                                                                                                    | *            |
|                                                                                                    |              |
| Acreditació                                                                                                    |              |
| Seleccionar archivo Ningún archivo seleccionado                                                                                                    |              |
| Document escanejat amb la signatura del Secretari de l'ajuntament o el cap de l'usuari si es tracta d'un treballador del Consell u altre organisme, i el segell de l'ajuntament o departament on faci | feina el     |
| sol·licitant. És la manera de garantir que es tracta d'un treballador d'un organisme consorciat.                                                                                                    |              |
| Requeriments de càrrega                                                                                                    |              |
|                                                                                                    |              |

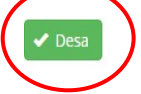

Si l'adreça que introduïu no coincideix amb la que consta a l'antiga plataforma o no és vàlida, sortirà el missatge següent:

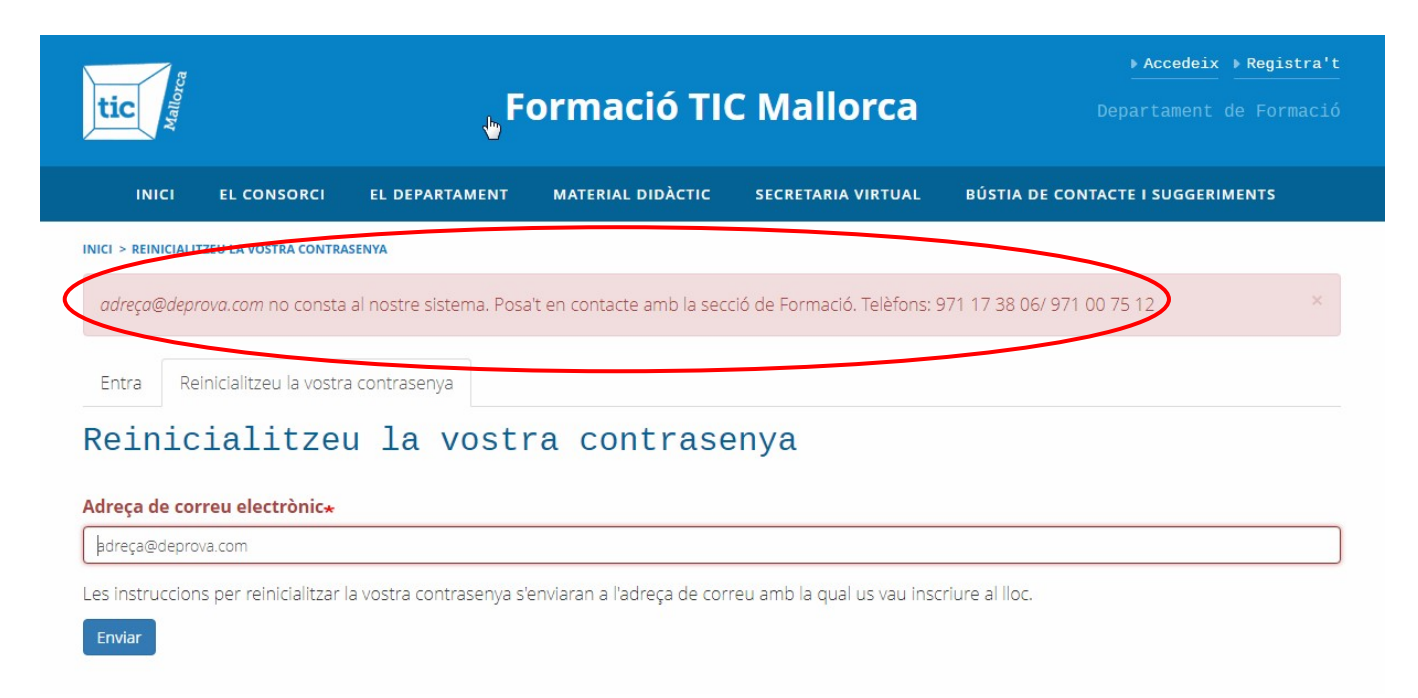

En aquest cas, us heu de posar en contacte amb la secció de Formació (tels.: 971 17 38 06 / 971 00 75 12) perquè us puguin actualitzar la vostra adreça de correu al nou sistema.

Tant si la vostra adreça de correu actual consta al nou Portal com si no, les passes descrites anteriorment només les haureu de fer la primera vegada que volgueu accedir-hi.

#### 2. Sol·licitud d'alta al Portal de Formació

Si encara no sou usuaris del servei de formació de TIC Mallorca i us voleu inscriure als cursos, heu de sol·licitar l'alta. Per obtenir el formulari de sol·licitud heu de fer clic damunt "Registra't", a la pàgina d'inici del Portal.

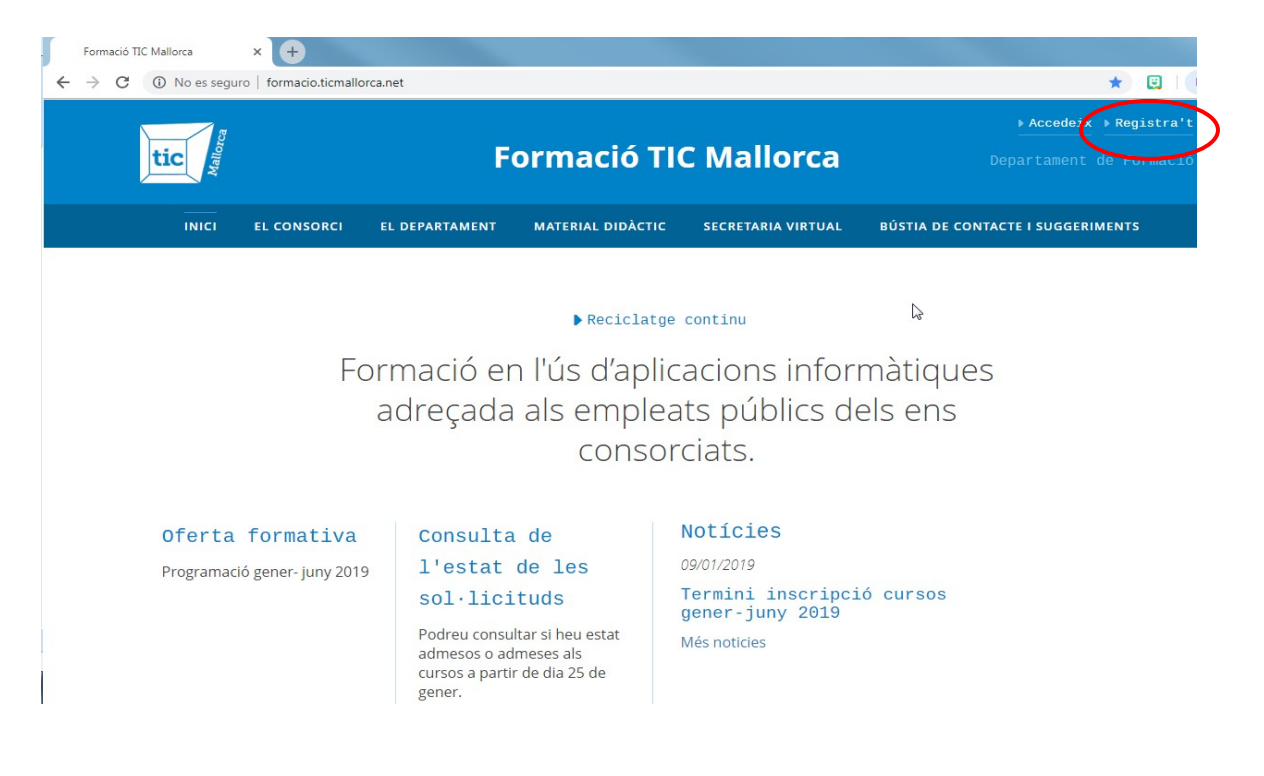

S'obrirà una finestra on trobareu el formulari com arxiu adjunt i les instruccions que s'han de seguir per lliurar-lo a la secció de Formació de TIC Mallorca.

| tic                |                          | i                         | Formació Tl                        | C Mallorca                        |                                                        |
|--------------------|--------------------------|---------------------------|------------------------------------|-----------------------------------|--------------------------------------------------------|
| INICI              | EL CONSORCI              | EL DEPARTAMENT            | MATERIAL DIDÀCTIC                  | SECRETARIA VIRTUAL                | BÚSTIA DE CONTACTE I SUGGERIMENTS                      |
| INICI > SOL·LICITU | D D'ALTA DEL SERVEI DE I | FORMACIÓ                  |                                    |                                   |                                                        |
| Sol·li             | .citud d                 | 'alta del                 | . servei de                        | formació                          |                                                        |
| Per poder regi     | strar-te al web has      | de seguir les passes s    | egüents:                           |                                   |                                                        |
| 01 Descarregar     | el document que apare    | eix aquí sota.            |                                    |                                   |                                                        |
| 02 Emplenar-lo.    |                          |                           |                                    |                                   |                                                        |
| 03 Ha d'anar sig   | nat pel secretari o seci | retària de l'ajuntament o | pel cap o la cap del departamen    | t (en el cas d'esser personal de  | l Consell).                                            |
| 04 Ha de dur el s  | segell de l'ajuntament   | o del departament del Co  | onsell (personal del Consell) i en | viar-lo escanejat a l'adreça de c | orreu que s'indica a la segona pàgina de la sol·licitu |
|                    |                          |                           |                                    |                                   |                                                        |
| Arxius adiu        | ints                     |                           |                                    |                                   |                                                        |

Quan la secció de Formació us hagi donat d'alta rebreu un missatge amb una contrasenya provisional perquè pogueu accedir al Portal i canviar-la.

#### 3. Inscripció als cursos

Per inscriure-us als cursos heu de fer clic damunt "Oferta formativa" o del nom de la programació activa.

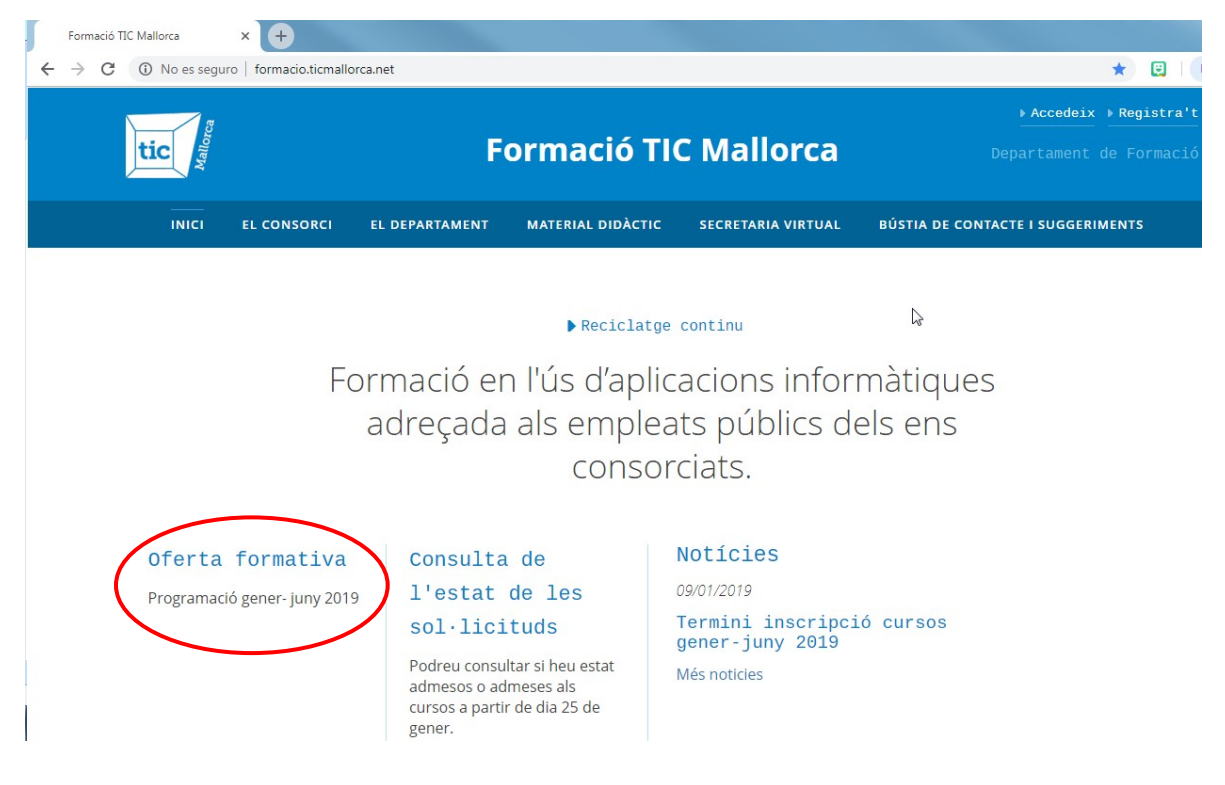

S'obrirà una finestra on es mostrarà la data d'inici i final del termini d'inscripció als cursos, notes informatives o clarificadores sobre la convocatòria, el fitxer amb la normativa que regirà tots els procediments i l'oferta de cursos.

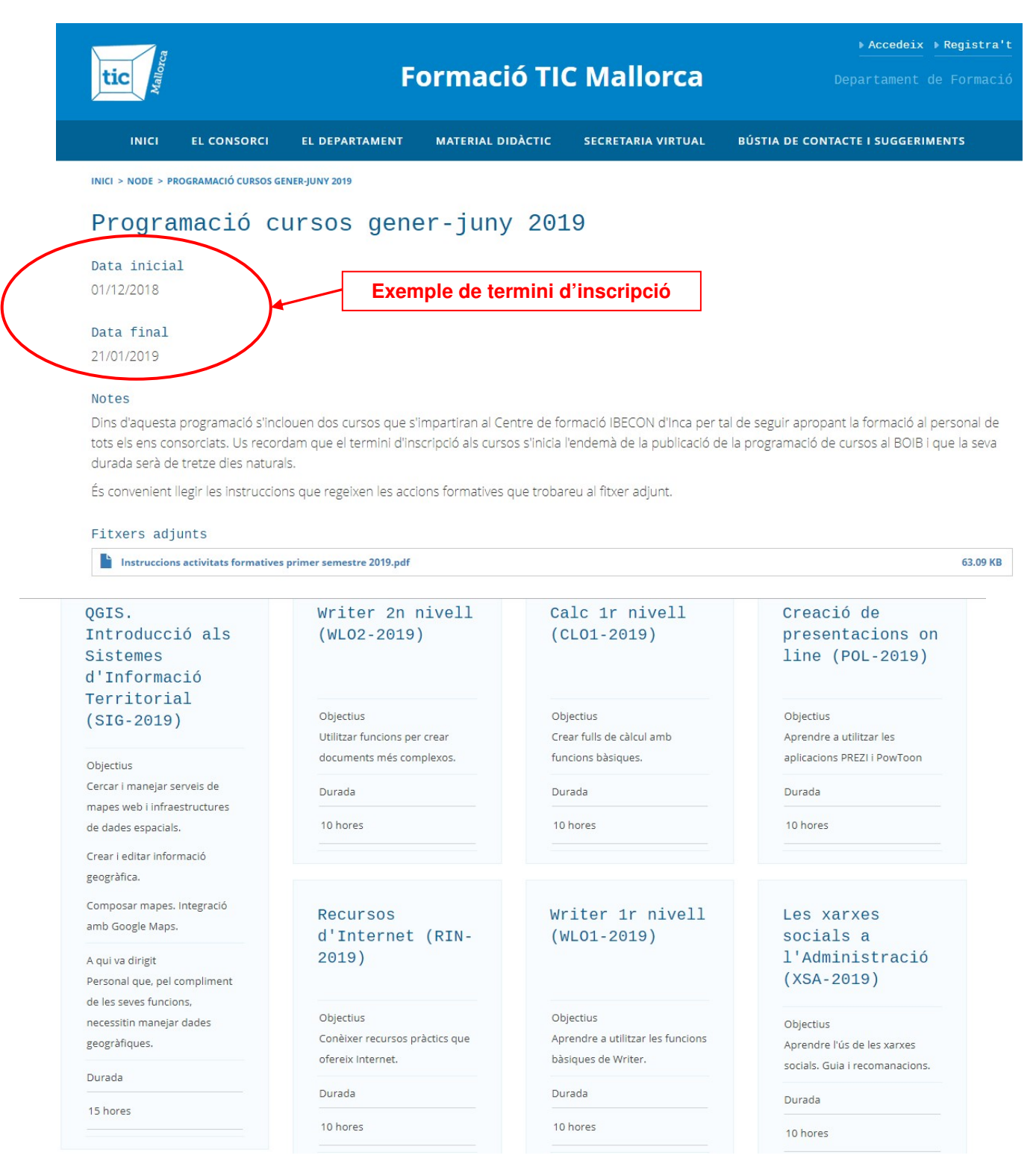

Si feis clic damunt un dels cursos, es mostraran els objectius del curs, la durada, el contingut del curs (arxiu adjunt) i les edicions programades. A cada edició es mostrarà l'horari, l'adreça d'impartició i les dates del curs.

| tic                                                                  | Formació Tl                                          | ► Accedeix ► Reg<br>Formació TIC Mallorca Departament de Fo |                                   |  |  |  |  |
|----------------------------------------------------------------------|------------------------------------------------------|-------------------------------------------------------------|-----------------------------------|--|--|--|--|
| INICI EL CONSO <mark>N</mark> EI EL                                  | DEPARTAMENT MATERIAL DIDÀCTIC                        | SECRETARIA VIRTUAL                                          | BÚSTIA DE CONTACTE I SUGGERIMENTS |  |  |  |  |
| INICI > WRITER 2N NIVELL (WLO2-2019)                                 |                                                      |                                                             |                                   |  |  |  |  |
| Writer 2n nivel                                                      | <b>l (WLO2-2019)</b><br>més complexos.               |                                                             |                                   |  |  |  |  |
| 10 bores                                                             |                                                      |                                                             |                                   |  |  |  |  |
| Contingut segon nivell Writer LibreOffice Properes edicions del curs | e.pdf                                                |                                                             | 117.66 КВ                         |  |  |  |  |
| WL02-EI012019                                                        | WL02-E022019                                         | WL02-E032019                                                | )                                 |  |  |  |  |
| 9.00 - 11.00                                                         | 8.30 a 10.30                                         | 8.30 a 10.30                                                |                                   |  |  |  |  |
| Aula d'informàtica IBECON -                                          | Aula d'informàtica TIC Mallorca                      | Aula d'informàtica TIC Ma                                   | allorca                           |  |  |  |  |
| Av. Jaume II, 241 - 07300 INCA                                       | C/ Gral. Riera, 111 (Llar de la<br>Joventut) - Palma | C/ Gral. Riera, 111 (Llar de<br>Joventut) - Palma           | e la                              |  |  |  |  |
| Dies de la edició<br>04/02/2019 al 08/02/2019                        | Dies de la edició<br>11/03/2019 al 15/03/2019        | Dies de la edició<br>08/04/2019 al 12/04/2019               | 9                                 |  |  |  |  |
| Inscriu-te                                                           | Inscriu-te                                           | Inscriu-te                                                  |                                   |  |  |  |  |

Per inscriure-us a una edició només heu de fer clic damunt l'etiqueta "Inscriu-te".

| WL02-EI012019                  | WL02-E022019                    | WL02-E032019                    |
|--------------------------------|---------------------------------|---------------------------------|
| 9.00 - 11.00                   | 8.30 a 10.30                    | 8.30 a 10.30                    |
| Aula d'informàtica IBECON -    | Aula d'informàtica TIC Mallorca | Aula d'informàtica TIC Mallorc  |
| INCA                           | C/ Gral. Riera, 111 (Llar de la | C/ Gral. Riera, 111 (Llar de la |
| Av. Jaume II, 241 - 07300 INCA | Joventut) - Palma               | Joventut) - Palma               |
| Dies de la edició              | Dies de la edició               | Dies de la edició               |
| 04/02/2019 al 08/02/2019       | 11/03/2019 al 15/03/2019        | 08/04/2019 al 12/04/2019        |
|                                |                                 |                                 |

A continuació el sistema us demanarà el vostre DNI i la contrasenya.

| tic                             |                        | F              | ormació Tl        | C Mallorca         | ▶ Accedeix ▶ Registr<br>Departament de Formad |
|---------------------------------|------------------------|----------------|-------------------|--------------------|-----------------------------------------------|
| INICI                           | EL CONSORCI            | EL DEPARTAMENT | MATERIAL DIDÀCTIC | SECRETARIA VIRTUAL | BÚSTIA DE CONTACTE I SUGGERIMENTS             |
| Entra Re<br>Entra Re<br>Entra A | inicialitzeu la vostra | a contrasenya  |                   |                    |                                               |
| Contrasenya,                    | *                      |                |                   |                    |                                               |

Una vegada que us heu identificat, l'etiqueta "Inscriu-te" canvia a "Eliminar la inscripció". Si us equivocau a l'hora de realitzar una inscripció, la podeu anul·lar fent clic damunt aquesta etiqueta. Les etiquetes "Inscriu-te" de la resta d'edicions queden inhabilitades perquè només us podeu inscriure a una edició del mateix curs.

Si la inscripció s'ha realitzat correctament, veureu un missatge a la part superior que us ho indicarà.

| 5                                      |                       | >                        |                    |               | Usuari                       | Prova Prova 👻 |
|----------------------------------------|-----------------------|--------------------------|--------------------|---------------|------------------------------|---------------|
| tic                                    |                       | F                        | ormació TIC        | : Mall        | La inscripció s'ha realitzat | Formació      |
| INICI                                  | EL CONSORCI           | EL DEPARTAMENT           | MATERIAL DIDÀCTIC  | SECRETARI     |                              | NTS           |
| INICI > NODE > WI                      | RITER 1R NIVELL (MLOT | 2019)                    |                    |               |                              |               |
| T'has inscrit a                        | a "Writer - LibreOfi  | fice 1r nivell (WLO1-201 | 9) - WLO1-E022019" | Street Street |                              | ×             |
| Writer<br>Objectius<br>Aprendre a util | <b>1r niv</b>         | ell (WLO1·               | -2019)             |               |                              |               |
| Durada                                 |                       |                          |                    |               |                              |               |
| 10 hores                               |                       |                          |                    |               |                              |               |
| Arxius adju                            | nts                   |                          |                    |               |                              |               |
|                                        |                       |                          |                    |               |                              |               |

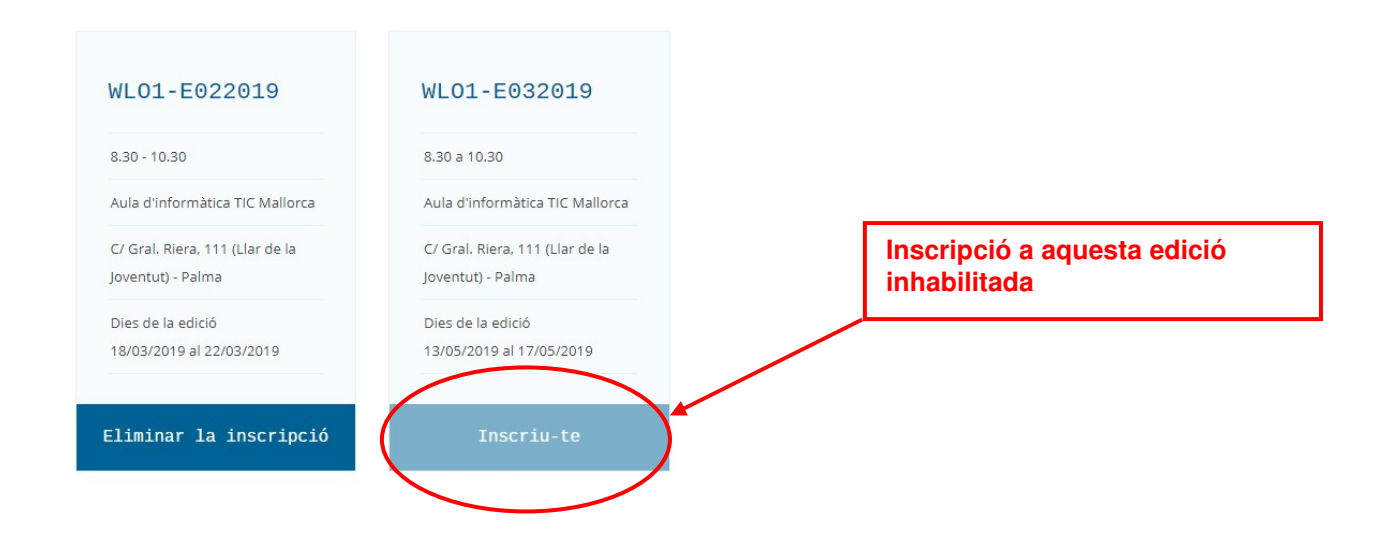

#### 4. Consulta de l'estat de les sol·licituds

Quan s'acabi el termini d'inscripció als cursos i si la demanda supera la disponibilitat de places, la secció de Formació realitzarà una selecció entre les inscripcions rebudes.

Per consultar si heu estat admesos o admeses als cursos que heu sol·licitat, heu d'accedir al Portal fent clic sobre "Accedeix" i introduint el vostre DNI i la vostra contrasenya,".

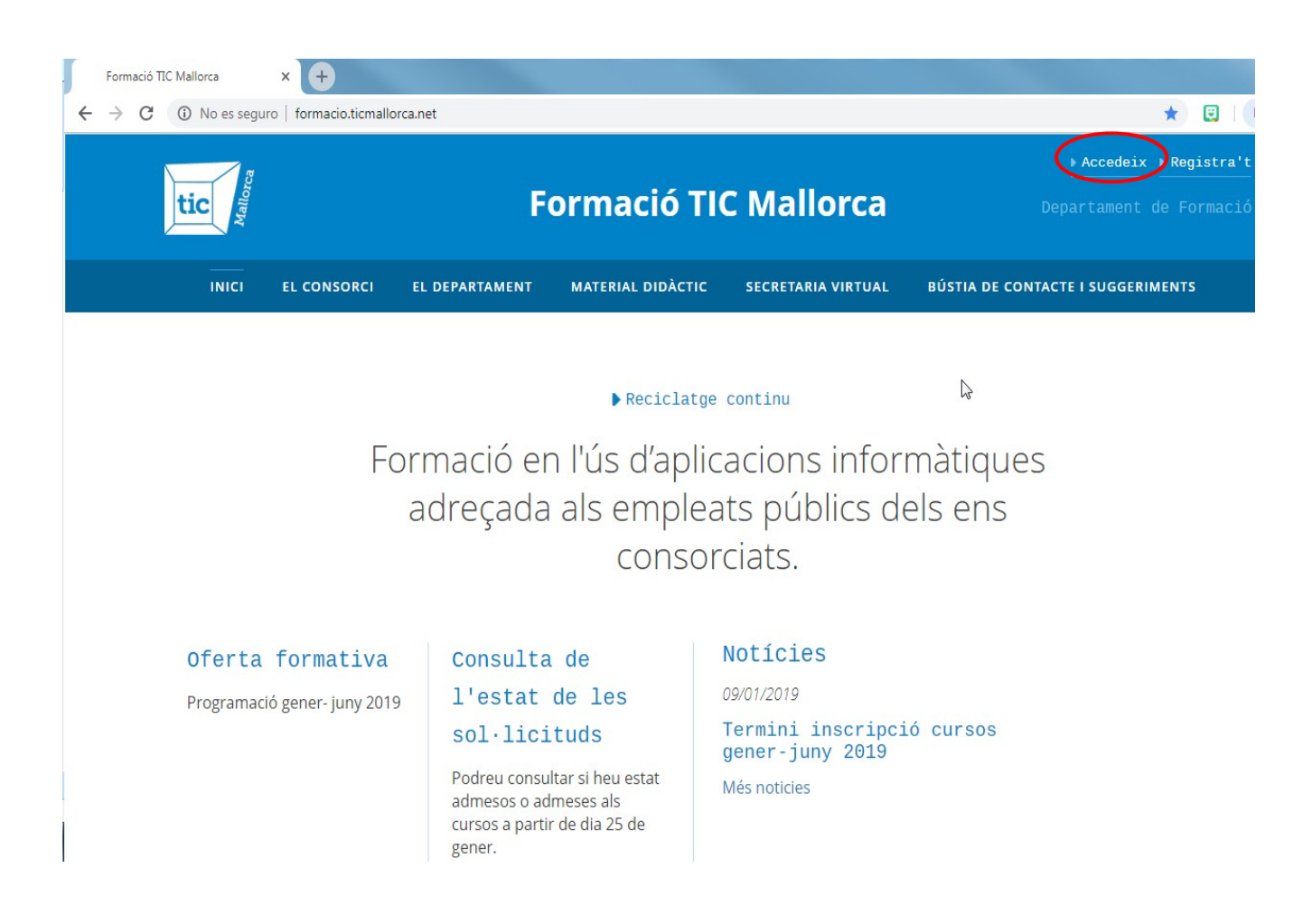

S'obrirà una finestra amb tres pestanyes des de les quals podreu veure el vostre perfil, editar-lo i consultar l'estat de les vostres sol·licituds i els cursos que heu realitzat, si és el cas, a convocatòries anteriors.

| tic               |                     | F              | ormació Tl        | C Mallorca         | Usuari Prova Prova<br>Departament de Formaci |  |  |  |
|-------------------|---------------------|----------------|-------------------|--------------------|----------------------------------------------|--|--|--|
| INICI             | EL CONSORCI         | EL DEPARTAMENT | MATERIAL DIDÀCTIC | SECRETARIA VIRTUAL | BÚSTIA DE CONTACTE I SUGGERIMENTS            |  |  |  |
| INICI > VICTORIAR | ROMAN@GMAIL.COM     |                |                   |                    |                                              |  |  |  |
| Mostra            | Edita Les meve      | s inscripcions |                   |                    |                                              |  |  |  |
| Nom: Usuari       | ra Prova            |                |                   |                    |                                              |  |  |  |
| DNI: 12345678     | A                   |                |                   |                    |                                              |  |  |  |
| Telèfon princip   | al: 971173806       |                |                   |                    |                                              |  |  |  |
| Grup: C1          |                     |                |                   |                    |                                              |  |  |  |
| Categoria: Adr    | ninistratiu         |                |                   |                    |                                              |  |  |  |
| Organisme/En      | titat: TIC Mallorca |                |                   |                    |                                              |  |  |  |

A continuació podeu veure un exemple de la llista de cursos sol·licitats per un usuari, els possibles estats de la inscripció de cada un i la qualificació obtinguda en els cursos realitzats:

| Mostra Edita Contact                 | Les meves in                           | scripcions Gesti      | onar ins | cripcions    |               |              |           |            |              |
|--------------------------------------|----------------------------------------|-----------------------|----------|--------------|---------------|--------------|-----------|------------|--------------|
| Les meves ins                        | cripcio                                | ons                   |          |              |               |              |           |            |              |
| Curs                                 | Estat                                  | - Qualsevol -         | *        | Qualificació | - Qualsevol - | *            | Ordena pe | r Data 🗙   | Descendent 💙 |
| Aplica                               |                                        |                       |          |              |               |              |           |            |              |
| Edició                               |                                        |                       |          |              |               | Estat        | Qu        | alificació | Elaborat el  |
| Writer - LibreOffice - Writer - Libr | reOffice 2n nive                       | II (WLO-068-B)        |          |              | (             | Admès/ad     | mesa Apt  | e          | 05/09/2018   |
| Calc - LibreOffice - Calc - LibreOf  | fice 2n nivell (Cl                     | _O-46-B)              |          |              |               | Llista d'esp | pera      |            | 05/09/2018   |
| Creació de presentacions on line     | e - Creació de pr                      | esentacions on line   | (POL-005 | 5-A)         |               | Admès/ad     | mesa Apt  | e          | 11/01/2018   |
| Retoc d'imatges amb GIMP - Ret       | oc d'imatges an                        | nb GIMP (RIG-008-A)   |          |              |               | Admès/ad     | mesa Apt  | e          | 11/01/2018   |
| Writer - LibreOfice - Writer - Libr  | eOffice 2n nivel                       | (WLO-065-B)           |          |              | (             | Llista d'esp | era       |            | 11/01/2018   |
| Base de dades 1r i 2n nivell - Bas   | se de dades 1r i                       | 2n nivell (A00-013-A  | .B)      |              |               | Llista d'esp | era       |            | 13/01/2017   |
| Creació de presentacions on line     | e - Creació de pr                      | esentacions on line   | (POL-002 | 2-A)         |               | Llista d'esp | era       |            | 13/01/2017   |
| Writer - LibreOffice - Writer - Libr | reOffice 2n nive                       | ll (WLO-061-B)        |          |              |               | Admès/ad     | mesa Apt  | e          | 13/01/2017   |
| Presentació de diapositives - Pres   | entació <mark>d</mark> e di <u>a</u> p | ositives Impress (PDI | -010-A   |              | C             | Denegat      | $\sum$    |            | 22/06/2015   |
| Creació i gestió de blogs - Creació  | i gestió de blog                       | s (CGB-012-A)         |          |              |               | Admès/a      | admesa Ap | te         | 18/12/2013   |